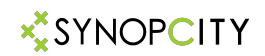

# SynopCity.com - Manuál

[Update 20.12.2017]

SynopCity.com je znalostní globální platforma organizovaná formou sociální sítě, sdružující zástupce akademické obce, komerční sféry, municipality a nekomerční sféry a jednotlivců. SynopCity.com umožňuje všem kteří se mohou připojit na internet, aby se bez omezení zúčastnily největší veřejné diskuze o "Smart Cities" a dalších podobných konceptech měst budoucnosti a jejich jednotlivých částí, a mohli prosazovat své zájmy i proti těm největším subjektům na trhu.

## P1.1 – Úvodní strana v síti SynopCity.com, Ikona s profilem hlavy v pravém horním rohu je hlavní vstupní branou do uživatelského Profilu.

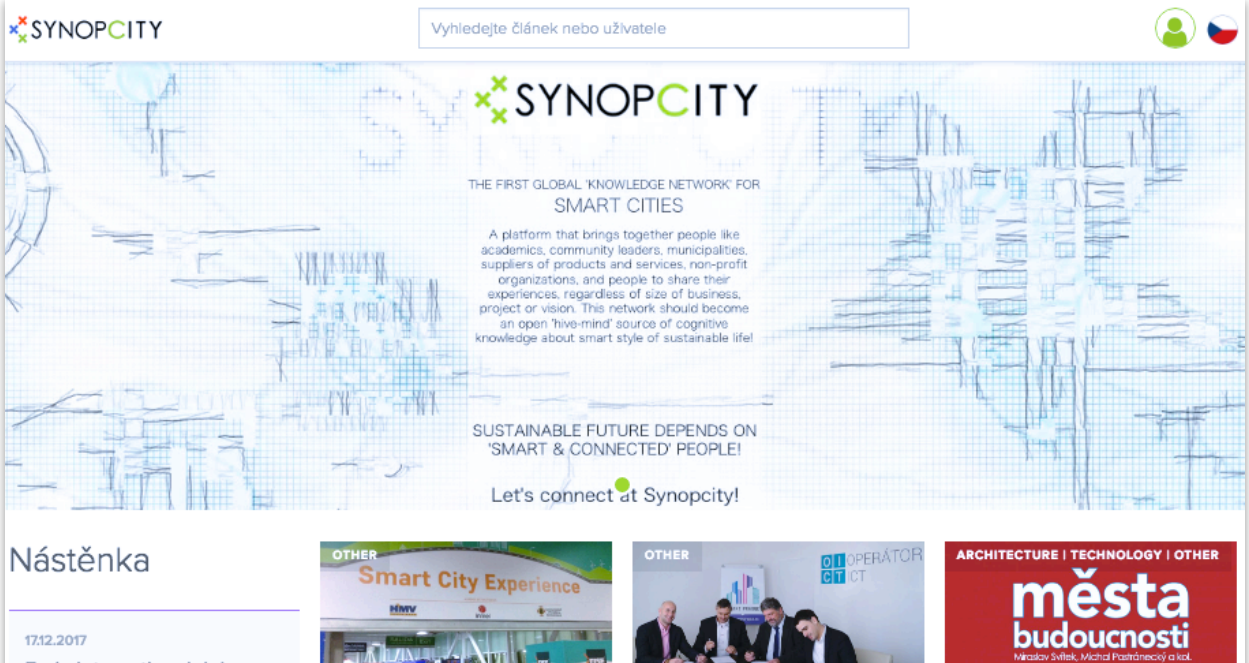

#### Feria International del Sector Electronico (FISE)

Na přelomu listopadu a prosince 2017 se konal v kolumbijském Medellinu veletr FISE (Feria International del Sector Electronico), jehož součástí byla výstava produktů spadajících do oblasti Smart Cities. Českou republiku reprezentovalv dvě firmy: CROSS Zlín a Škoda Praha. V této souvislosti je nutno zmínit, že Medellin byl vyhodnocen jako nejhezčí město latinské Ameriky a je proto zcela přirozené, že rozvíjí koncept Smart Cities, Více informací >

1712.2017

Smlouva o spolupráci mezi Operátorem ICT a Czech Smart City Clusterem

Dne 13.12 . 2017 byla slavnostně

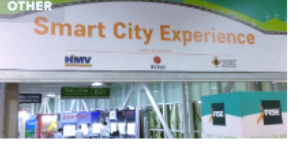

#### Feria International del Sector Electronico (FISE)

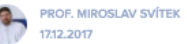

Na přelomu listopadu a prosince 2017 se konal v kolumbijském Medellinu veletr FISE (Feria International del Sector Electronico), jehož součástí byla výstava produktů spadalících do oblasti Smart Cities. Českou republiku reprezentovalv dvě firmy: CROSS Zlín a Škoda Praha. V této souvislosti je nutno zmínit, že Medellin byl vyhodnocen lako nelhezčí město latinské Ameriky a je proto zcela přirozené, že rozvílí koncept Smart Citles. Vice informaci>

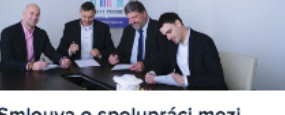

#### Smlouva o spolupráci mezi Operátorem ICT a Czech Smart City Clusterem

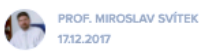

Dne 13.12 . 2017 byla slavnostně podepsána smlouva o spolupráci mezi Operátorem ICT a Smart City Clusterem. jejíž cílem je vzájemná spolupráce při rozvoji projektu Smart Prague. Jedná se o ledinečné partnerství mezi firmami. státní správou a veřejnou samosprávou a univerzitami. Více informací

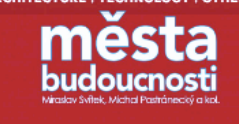

#### Kniha MĚSTA BUDOUCNOSTI

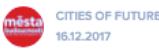

Nakladatelství NADATUR vydává knihu s názvem MĚSTA BUDOUCNOSTI autorů Miroslava Svĺtka a Michala Postráneckého, společně s širším kolektivem autorů, kteří přispěli samostatnými kapitolami, nebo jejich částmi, Kniha vychází 24. ledna 2018. Více Informací >

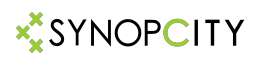

Synopcity.com je uzavřený typ sítě, do které je nutné se přihlásit, nicméně i neregistrovaní uživatelé mohou veškerý otevřený obsah určený pro veřejnost sdílet, ale případná další interakce s ostatními uživateli sítě je omezená.

Sdílení informací - publikování článků na síti SynopCity.com:

Pro sdílení znalosti, informací i idejí musí být uživatel sítě Synopcity.com zaregistrován pod jedním z připravených Profilů, podle toho, kterou oblast ve společnosti reprezentuje. Podle toho byly vytvořeny **profily** pro reprezentanty **akademické** obce, včetně studentů, dále **reprezentanty obcí**, včetně obcí a měst samotných, Dále **zástupců komerční sféry**, neboli každého, kdo nabízí produkty, služby, nebo třeba i částečné či komplexní řešení. Poslední kategorii tvoří zástupci všech **non-profit subjektů**, jednotlivci i zájmové skupiny, které se rovněž stejným dílem chtějí vyjadřovat k výše zmíněným tématům. Speciální profil byl vytvořen pro **Akci/Projekt**. Tento projekt j eurčen pro dlouhodobě trvající akce typu workshop, konference, jejichž příprava vyžaduje delší časové období a interakci s jejich účastníky, nebo projekty, u kterých cheme sledovat jejich progres a průběžně zaznamenávat jejich postupný vývoj.

**P2.1** – Ovládací panely v síti Synopcity jsou v několika jazycích, najdeme je pod ikonou s vlajkou reprezentující každý zastoupený jazyk. Aktivace Menu jazyků nastane, když najedeme na ikonu s vlajkou a jednou klikneme. Potá vybereme chtěnou vlajku (jazyk) a kliknutím na příslušnou ikonu aktivujeme jazyk pro ovladací panely.

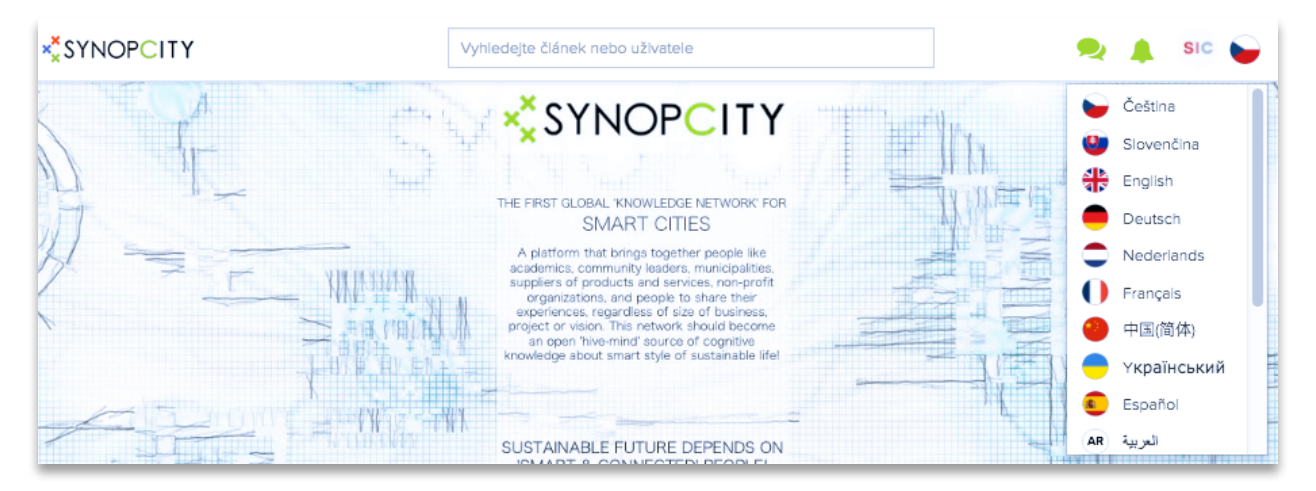

Hlavním cílem platformy SynopCity.com je, aby si co nejvíce návštěvníků stalo uživately, kteří si založí vlastní profil a začalo sdílet s ostatními uživateli i návštěvníky této sítě formou článků své nápady, vize, projekty, produkty a vše další, co jakkoliv souvisí s budoucností urbanistických struktur, ve kterých žijeme či produkujeme fyzické i virtuální produkty, poskytujeme služby a další aktivity a transakce..

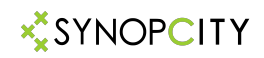

### Proto, abyste se mohli stát uživatelem

uživatelem **SynopCity.com** s oprávněním publikovat články pod svým profilem, je nutné se zaregistrovat. Toto je možné, pokud najedeme na ikonu osoby a klikneme na ní. Objeví se tabulka, ve které vybereme příslušné tlačítko **Registrace**.

## P3.1 – Tabulka s tlačítkem Registrace

| × SYNOPCITY                                                        | Vyhledejte článek nebo uživatele                                                                                                    | <b>9</b> 🖌                                            |
|--------------------------------------------------------------------|----------------------------------------------------------------------------------------------------|-------------------------------------------------------|
| ( T)                                                               |                                                                                                    | Přihlášení                                            |
|                                                                    |                                                                                                    | Přihlášení Registrace                                 |
|                                                                    | THE FIRST GLOBAL 'KNOWLEDGE NETWORK' FOR<br>SMART CITIES                                                                                     | Přihlásit se přes                                     |
| A ST MILLION                                                       | A platform that brings together people like<br>academics, community leaders, municipalities,<br>surpliers of conducts and exprises, reported | E-mail                                                |
|                                                                    | organizations, and people to share their<br>experiences, regardless of size of business,<br>project or vision. This network should become    | Heslo                                                 |
|                                                                    | an open 'hive-mind' source of cognitive<br>knowledge about smart style of sustainable lifel                                                  | Zapomněli jste heslo?                                 |
|                                                                    | SUSTAINABLE FUTURE DEPENDS ON<br>'SMART & CONNECTED' PEOPLE!<br>Let's connect at Synopcity!                                                  | Přihlásit se                                          |
| Nástěnka Sma                                                       | Tt City Experience                                                                                                    | ARCHITECTURE I TECHNOLOGY I OTHER                     |
| 17.12.2017<br>Feria International del<br>Sector Electronico (FISE) |                                                                                                    | budoucnosti<br>Meder Sittle, Marter Prantimenti yo Ka |

**P3.2** – Tabulka s tlačítkem **Registrace.** Každý uživatel musí být registrován pod originální emailovou adresou. Tato adresa může být později změněna

| * <sup>*</sup> SYNOPCITY                           | Vyhledejte článek nebo uživatele                                                                      |                                                       |
|----------------------------------------------------|----------------------------------------------------------------------------------------------------|-------------------------------------------------------|
|                                                    | Registrace                                                                                            |                                                       |
| Registrace na Synopcity trvá jen pár sekund. Pro v | ytvoření nové registrace vypiňte údaje, nebo se přihlaste                                             | prostřednictvím některé z nabízených sociálních sítí. |
| (                                                  | 2                                                                                                    |                                                       |
|                                                    | E-mail*                                                                                               |                                                       |
|                                                    | Hesio*                                                                                                |                                                       |
|                                                    | Hesio znovu pro ověření*                                                                              |                                                       |
|                                                    | Položky označené * jsou povinné.<br>Kliknutím na "Registrovat" souhlasíte<br>s Provozními podmínkami. |                                                       |
|                                                    | Registrovat                                                                                           |                                                       |
|                                                    | Jste již registrovaný/á na Synopcity? Stačí se přihlásit ZDI                                          |                                                       |

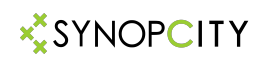

Po předcházejícím kroku se objeví stránka, na které se budoucí registrovaný uživatel sítě SynopCity.com musí rozhodnout, jestli se přihlásí jako **Individuální člen**, jako **Organizace** (neboli skupinový člen) a nebo bude chtít zaregistrovat **Akci** či **Projekt**. Změnu z Individuálního na Skupinový profil a naopak lze udělat i později. Pokud zaregistrujete profil jako Událost/Projekt, tak jeho označení nebude již později možné změnit, nicméně mu lze přiřadit status **individuálního**, nebo **skupinového** typu profilu.

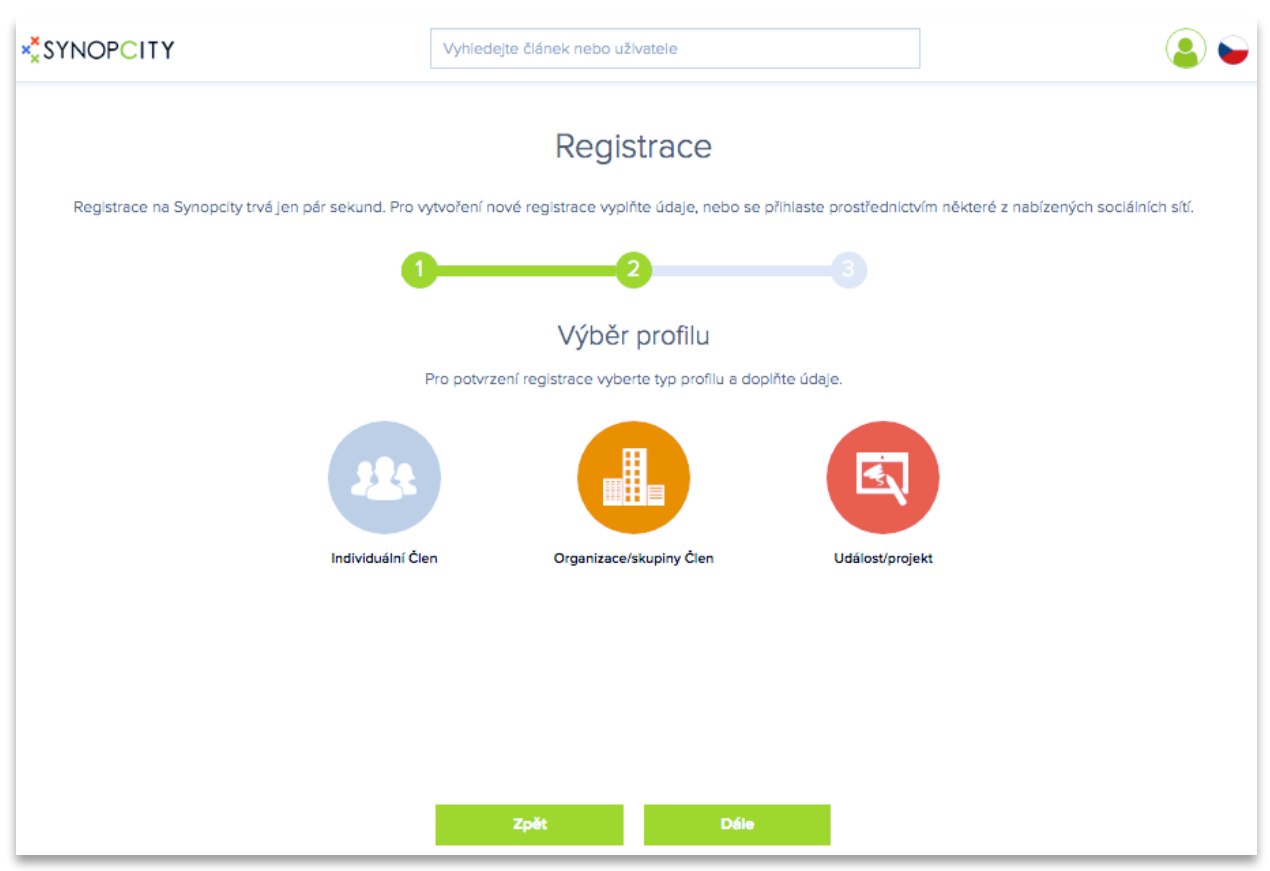

V dalším kroku budete vyzváni k vyplnění osobních údajů a Podtypu uživatelského Profilu.

#### P4.1 – Tabulka s tlačítkem Registrace

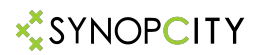

## **P5.1** – Pole pro vyplnění **osobních ůdajů** a **Podtypu** uživatelského profilu v případě Individuálního nebo Skupinového profilu

| * <sup>*</sup> SYNOPCITY                       | Vyhledejte článek nebo uživatele                                           | ۵ ک                                      |
|------------------------------------------------|----------------------------------------------------------------------------|------------------------------------------|
|                                                | Registrace                                                                 |                                          |
| Registrace na Synopcity trvá jen pár sekund. P | o vytvoření nové registrace vyplňte údaje, nebo se přihlaste prostřednictv | ím některé z nabízených sociálních sítí. |
|                                                | 0                                                                          |                                          |
|                                                | Výběr profilu                                                              |                                          |
|                                                | Pro potvrzení registrace vyberte typ profilu a dopiňte údaje.              |                                          |
|                                                |                                                                            |                                          |
| Individuáln                                    | Člen Organizace/skupiny Člen Událosť/proje                                 | kt                                       |
| Jméno* Příjmen                                 | Podtyp* -                                                                  | Země* -                                  |
|                                                | Položky označené * jsou povinné.                                           |                                          |
|                                                | Zpět Dále                                                                  |                                          |

**P5.1** – Pole **Podtypu** obsahuje nabídku pro Podtyp uživatelova Profilu. Jk v případě Individuálního nebo Skupinového profilu nabídne násldující podtypy: **Akademický, Obec**, **Dodavatelé, Občan/Komunita** 

|     | Individuální Člen | Organizace/sk | aupiny Člen    | Událosť/projekt |                 |   |
|-----|-------------------|---------------|----------------|-----------------|-----------------|---|
| CCF | CIIRC             |               | Podtyp*        | -               | Česká Republika | • |
|     | Polo              | žlov ozosčopó | Akademický     |                 |                 |   |
|     | F010.             | izky oznacene | Obec           |                 |                 |   |
|     |                   |               | Dodavatel      |                 |                 |   |
|     | Zpét              |               | Občan/Komunita |                 |                 |   |

## **∛**SYNOP**C**ITY

**P6.1** – Pokud uživatel registruje Profil typu **Událost/Projekt** , poté pole **Podtypu** nabízí a je nutné vybrat jeden z následujících Podtypů – Událost nebo Projekt

|     | A A A A A A A A A A A A A A A A A A A | Organizace/sk | upiny Ĉien         | Událosť/projekt |                   |
|-----|---------------------------------------|---------------|--------------------|-----------------|-------------------|
| CCF | CIIRC                                 |               | Podtyp*            |                 | Česká Republika 👻 |
|     | Položk                                | ky označené   | Událost<br>Projekt |                 |                   |
|     | Zpět                                  |               | Dále               |                 |                   |

**P6.1** – V následujícím kroku Registrace budete požádáni o nahrání profilového fota. Pokud nemáte v tomto okamžiku připravenou fotografii, je možné tento krok přeskočit, kliknutím na tlačítko Dokončit. Profilovou fotografii můžete doplnit později v Nastaveni profilu.

| * <sup>*</sup> SYNOPCITY                           | Vyhledejte článek nebo uživatele                                                                                                    |                                               |  |  |  |  |
|----------------------------------------------------|----------------------------------------------------------------------------------------------------|-----------------------------------------------|--|--|--|--|
|                                                    | Registrace                                                                                                    |                                               |  |  |  |  |
| Registrace na Synopcity trvá jen pár sekund. Pro v | ytvoření nové registrace vyplňte údaje, nebo se přihlaste prostředr                                                                   | ilctvím některé z nabízených soclálních sítí. |  |  |  |  |
| 1                                                  | 3                                                                                                    |                                               |  |  |  |  |
|                                                    | Profile photo                                                                                                    |                                               |  |  |  |  |
| Upload your profile photo. In case y               | Upload your profile photo. In case you don't have your profile photo ready you can upload it anytime later in your inspirell account. |                                               |  |  |  |  |
|                                                    |                                                                                                    |                                               |  |  |  |  |
|                                                    | Click or drag here to upload your profile photo.                                                                                      |                                               |  |  |  |  |
|                                                    | Dokončit                                                                                                    |                                               |  |  |  |  |

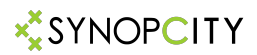

**P7.1** – Následně se na obrazovce objeví Uvítání v síti Synopcity s požadavkem na potvrzení emailu, ktarý byl zaslán na adresu uvedenou během registrace.

| * SYNOPCITY                  | Vyhledejte článek nebo uživatele                                                                                                    | 2   | 6 |
|------------------------------|----------------------------------------------------------------------------------------------------|-----|---|
| 0                            |                                                                                                    |     | × |
|                              | Vítejte v sociální síti Synopcity.<br>Jsme velmi rádi, že jste se k nám připojili.<br>Na Vámi zadaný e-mail byl odeslán e-mail pro potvrzení Vašeho profilu. V tomto e-mailu najdete odkaz, na který stačí<br>kliknout a tím potvrdit Váš nový profil. |     |   |
| Moje pr                      | Nepřišel Vám potvrzovací e-mail?                                                                                                    |     |   |
| Please activate your profile |                                                                                                    |     |   |
| Nedopinii jste ještě text o  | sobě. Stahta se či<br>Změnit text. CCF CIRC                                                                                                    | mem |   |

**P7.2** – Požadavek na potvrzení vzniku nového Profilu SynopCity.com se objeví i na následné stránce zobrazující Váš nový Profil.

| * <sup>*</sup> SYNOPCITY                                                                                                    | Vyhledejte článek nebo uživatele                                       |             | •                                   | * 🔺 😩 🖕          |
|----------------------------------------------------------------------------------------------------|------------------------------------------------------------------------|-------------|-------------------------------------|------------------|
| Image: Second state state st | IĚSTA BUDOUCNOSTI<br>kt I Česká Republika<br>é (0) Přátelé (0) Kontakt |             | Přidat článek                       | Spréva profilu 💉 |
| Please activate your profile. You did not receive the confirmation                                                                                                    | email?                                                                 |             |                                     |                  |
| Nedopinii jste ještě text o sobě.                                                                                                    |                                                                        | Změnit text | Staňte se členem<br>Kniha MĚSTA BUĽ | DOUCNOSTI        |

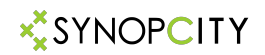

### **P8.1** - Po návštěvě Vaší příslušné emailové schránky, s adresou, kterou jste použili k Registraci, prosím postupujte podle pokynů a aktivujte svůj účet. Aktivace Profilu může zabrat i několik hodin.

Synopcity via inspireli.com to book 👻

Dobrý den,

děkujeme Vám za registraci na sociální síti SYNOPCITY.

Pro dokončení registrace prosím potvrďte svoji e-mailovou adresu.

Potvrzením své e-mailové adresy získáte plný přístup na SYNOPCITY.

Potvrdit e-mailovou adresu

Děkujeme, že jste součástí SYNOPCITY

S přáním hezkého dne, tým <u>SYNOPCITY</u>

**P8.2** - Následně do stejné emailové schránky dostane nově registrovaný uživatel sítě SynopCity poděkování a instrukce v budoucnosti, v případě potřeby, měnit vstupní údaje.

| Vítejte na Synopcity!                | Inbox x                   | ē | 2 |
|--------------------------------------|---------------------------|---|---|
| Synopcity via inspireli.com to ccf v | 2:46 AM (4 minutes ago) 🙀 | * | * |

Dobrý den,

děkujeme že jste se připojili k sociální síti SYNOPCITY, nabízející tisíce inspirativních fotografií bydlení od architektů a designerů z celého světa, s možností přímo je kontaktovat.

Registrační údaje si můžete kdykoliv upravit po přihlášení do svého profilu.

Pokud si nezapamatujete své heslo, využijte jednoduše možnosti obnovení hesla.

Na SYNOPCITY můžete <u>nahrávat fotografie svých realizací a návrhů</u>, které jsou tou nejlepší reklamou, a to v neomezeném množství.

Děkujeme, že jste součástí SYNOPCITY

S přáním hezkého dne, tým <u>SYNOPCITY</u>

## **SYNOPCITY**

**P9.2** – Po aktivaci je možné začít plně užívat váš Profil, doplnit do něj všechny údaje, které chcete aby byly sdíleny s ostatními uživateli a návštěvníky sítě SynopCity.com a rovněž začít publikovat první články.

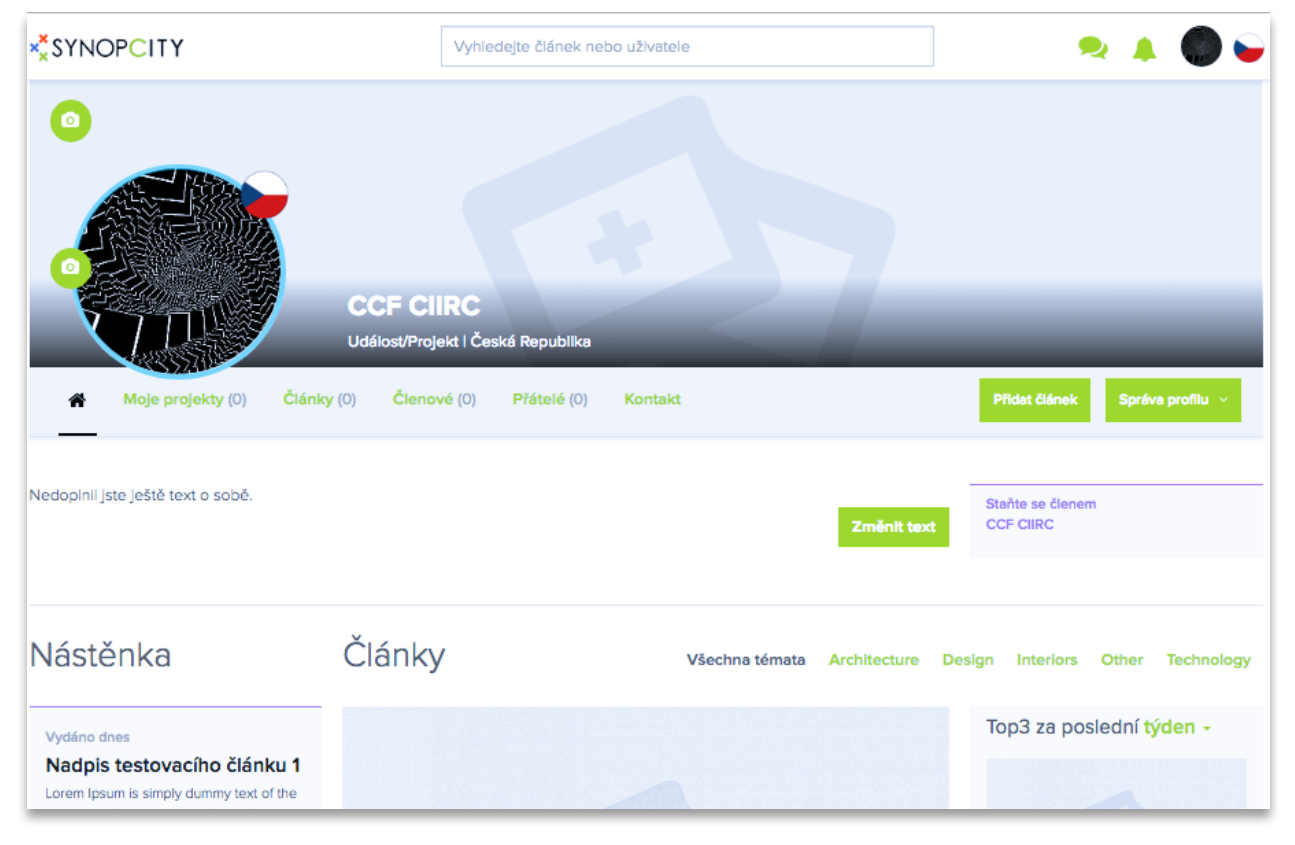

**P9.2** – Do svého Profilu se vždy musíte nejdříve přihlásit. Pro toto přihlášení je třeba najít ikonu vašeho profilu v pravém honím rohu, vlevo od ikony s vlajkou. Po kliknutí na ikonu se objeví tabulka umožňující přihlášení již registrovaných uživatelů. Je nutné použít email, který uživatel vyplnil při Registraci, případně později pozměnil v

Nastavení Profilu.

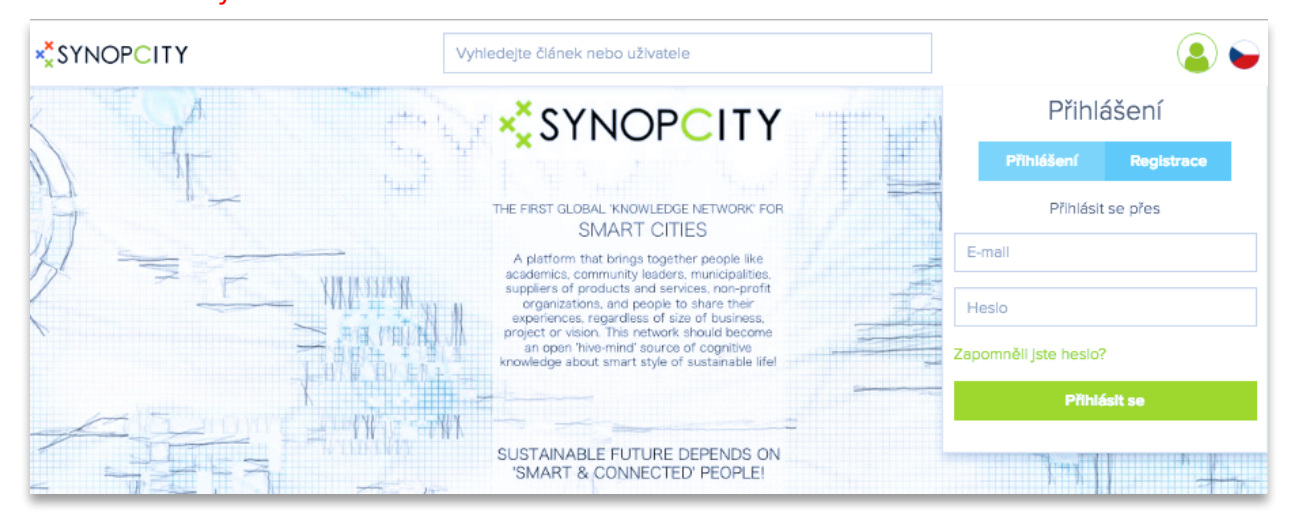

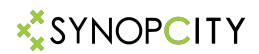

**P8.2** – Po přihlášení se do svého profilu může uživatel začít užívat všechny funkce. Hlavní Menu se objeví po kliknuti na ikonu svého profilu. Kromě identifikace svého profilu zde najde tlačítka pojmenovaná: **Notifikace, Zprávy, Můj profil, Nastavení profilu, Přidat článek** a **Odhlášení**.

| Vyhledejte článek nebo uživatele |                                                      | 🗢 🔺 🔘 😜 |
|----------------------------------|------------------------------------------------------|---------|
| CCF CIIRC: Notifikace O Zprávy O | Můj profil Nastavení profilu Přidat článek Odhlášení |         |

**P10.2** – po kliknutí na tlačítko **Notifikace** se dostane uživatel do oddílu, kde se mu zobrazí všechny aktivní notifikace.

| × <sup>*</sup> SYNOPCITY              | Vyhledejte článek nebo uživatele | 🍳 🔺 🌑 😜                        |
|---------------------------------------|----------------------------------|--------------------------------|
| O<br>CCF CII<br>Událost/Proje         | RC<br>d   Česká Republika        |                                |
| 🐐 Moje projekty (0) Články (0) Členov | é (0) Přátelé (0) Kontakt        | Přidat článek Správa profilu 🗸 |
| Notifikace<br>Zatím žádné notifikace. |                                  |                                |

# **P10.2** – po kliknutí na tlačítko **Zprávy** se dostane uživatel do oddílu, kde může posílat a přijímat zprávy

| * <sup>*</sup> SYNOPCITY        | Vyhledejte článek nebo uživatele | 🍳 🔺 🌑 🖕 |
|---------------------------------|----------------------------------|---------|
| Všechny zprávy -                | Napište jméno                    |         |
| Zatím jste se s nikým nespojil. | Sem napište Vaši zprávu          |         |
|                                 | Odeslat                          |         |

## **SYNOPCITY**

**P11.2** – po kliknutí na tlačítko **Můj profil** se otevře stránka profilu uživatele. Pod plochou s grafikou je možné vidět text, který popisuje uživatele. Tento text je možné změnit v Nastavení profilu.

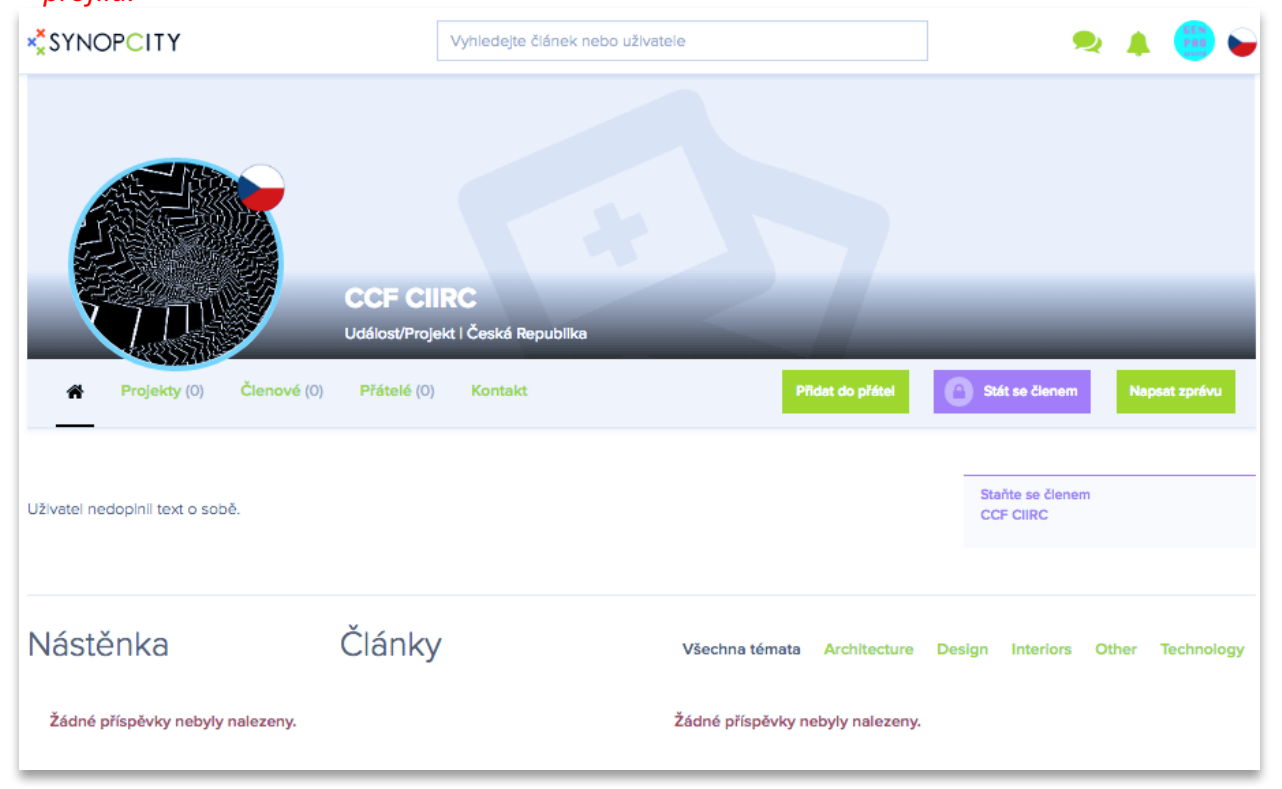

# **P11.2** – po kliknutí na tlačítko **Nastavení profilu** se otevře stránka s možností Nastavení profilu uživatele.

| ***SYNOPCITY                          | Vyhledejte článek nebo uživatele                                                      | > 🔺 🌑 😜                        |
|---------------------------------------|---------------------------------------------------------------------------------------|--------------------------------|
| <ul> <li>Moje projekty (0)</li> </ul> | CCF CIIRC<br>Událost/Projekt I Česká Republika<br>(0) Členové (0) Přátelé (0) Kontakt | Přidet člének Spréve profilu 🗸 |
| Nastavení profilu                     |                                                                                       |                                |
| Osobní informace                      | Osobní informace                                                                      |                                |

## **SYNOPCITY**

**P12.1** – po kliknutí na tlačítko **Přidat článek** se objeví plocha s nápisem **Přidat článek** a tabulka s pokyny pro přidání článku. Více ve speciální sekci **Přidat článek**.

| ŠYNOP⊂ITY           | Vyhledejte článek nebo uživatele               | ] 🔍 🔺 🌑 🖕                         |
|---------------------|------------------------------------------------|-----------------------------------|
|                     | CCF CIIRC<br>Událost/Projekt i Česká Republika |                                   |
| A Moje projekty (0) | Články (0) Členové (0) Přátelé (0) Kontakt     | Přidet článek Správa profilu \vee |
| Přidat článek       |                                                |                                   |
| Úvodní fotka        | Nahrát fotografil Vybrat z mých projektů       |                                   |

**P12.2** – po kliknutí na tlačítko **Odhlášení** se uživatel odhlasí ze svého profilu a může dále prohlížet příspěvky publikované na SynopCity.com.

| × SYNOPCITY                                       | Vyhledejte článek nebo užlvatele     | 🗢 🔺 🌑 🥪      |
|---------------------------------------------------|--------------------------------------|--------------|
| CCF CIIRC: Notifikace O Zprávy O Můj profil Nasta | vení profilu Přidat článek Odhlášení |              |
|                                                   |                                      | The standard |

**P12.3** – v liště na hořejší hraně stránky je obdélníkové okénko s vyhledávačem v obsahu sítě SynopCity.com. Po kliknutí do prostoru s informačním textem se objeví pomocná lišta pro filtrování hledaného kontentu. V současném okamřiku je zapnuté pouze vyhledávání uživatelů

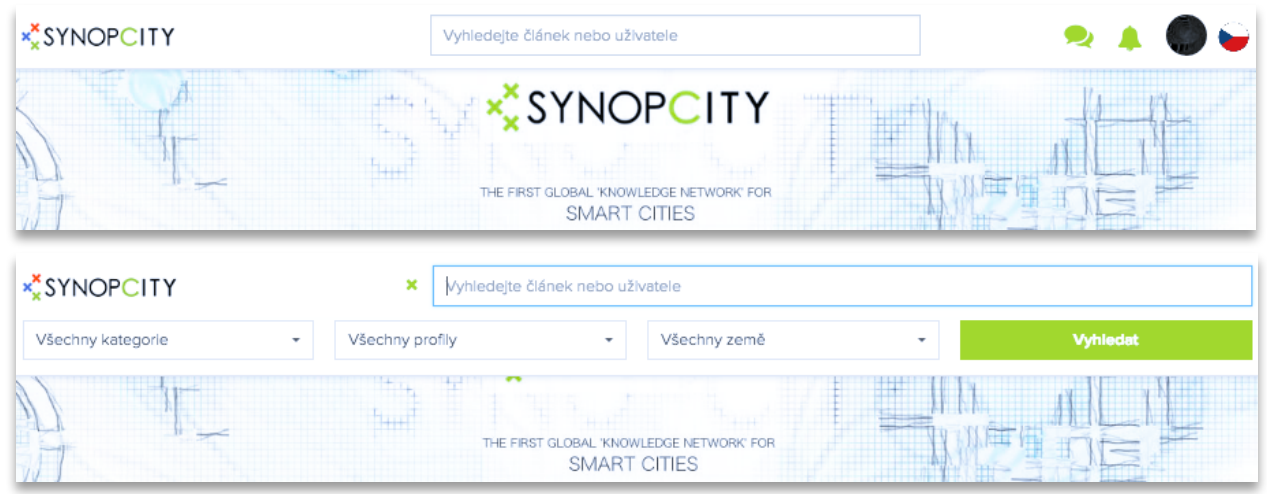

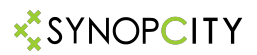

| P13.1 – po kliknutí na tlačítko Přidat článek se objeví plocha s nápisem Přidat člána | e <mark>k a</mark> |
|---------------------------------------------------------------------------------------|--------------------|
| tabulka s pokyny pro přidání článku.                                                  |                    |

| *** SYNOPCITY           | PCITY synopolty<br>ategorie Všechny profily<br>Výsledky hlec<br>O Čtánků<br>SYNOPCITY SIC TÝM |                          |                  | ی 😫 🙎                |  |  |
|-------------------------|-----------------------------------------------------------------------------------------------|--------------------------|------------------|----------------------|--|--|
| Všechny kategorie -     | všechny profily<br>Výsledky h<br>o Článků                                                     | ▼ Všechny země           | •                | Vyhledat             |  |  |
|                         | Výsledky h                                                                                    | ledání: "synopcity" - Ne | ejnovější články |                      |  |  |
| 0 Či                    | ánků                                                                                          |                          | 3 Profilů        |                      |  |  |
| SYNOPCITY<br>SIC<br>TÝM | ×                                                                                             | SYNOPCITY .COM           | 0                | synopcity smart city |  |  |

Po kliknutí na jeden ze zobrazených profilů se do něj přenesete. Poté můžete například požádat o Přátelství.

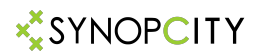

### Po ukončené Registraci uživatelem se doporučuje doplnit informace o uživateli v Nastavení profilu.

Některé informace jsou viditelné ostatním uživatelům a návštěvníkům SynopCity.com.

**P14.1** – Karta pro Nastavení profilu se skládá ze čtyř podkaret, jejichž označení je na levé straně. Po kliknutí na jejich označení (**Osobní informace, Můj profil, Moje lokace a Nastavení profilu**) se otevře příslušná podkarta.

V podkartě **Osobní informace** můžete upravit název/jméno svého Profilu, přidat Titul před jménem, pokud je i za ním, prosím doplnit v kolonce za Příjmení. Uživatel může doplnit datum narození. Kontaktní ůdaje jsou viditelné **pouze správci sítě**! Změny je nutné **Uložit**!

| × <sup>*</sup> SYNOPCITY                     | Vyhledej                                                          | te článek nebo uživatele                                                                | 🤜 🔺 🌑 🖕                               |
|----------------------------------------------|-------------------------------------------------------------------|-----------------------------------------------------------------------------------------|---------------------------------------|
| <ul> <li>Moje projekty (0) Články</li> </ul> | CCF CIIRC<br>Událost/Projekt I Česká<br>(0) Členové (0) F         | Republika<br>Přátelé (0) Kontakt                                                        | Přidat článek Správa profilu ~        |
| Nastavení profilu                            |                                                                   |                                                                                         |                                       |
| Osobní informace                             | Osobní informace                                                  | 2                                                                                       |                                       |
| Můj profil                                   | Jméno                                                             | CCF                                                                                     |                                       |
| Moje lokace                                  | Příjmení                                                          | CIIRC                                                                                   |                                       |
|                                              | Titul                                                             |                                                                                         |                                       |
| Nastavení profilu                            | Datum narození                                                    | Nothing seli + Nothing seli +                                                           |                                       |
|                                              | Jak chcete být<br>oslovován/a?                                    | •                                                                                       |                                       |
|                                              | Vložte kontaktní ú<br>Tyto údaje slouží po<br>do Moje lokace nast | <b>údaje</b><br>uze pro možnost kontaktu ze strany Inspireli. Pro zobrazení v<br>avení. | vašich business kontaktů se podívejte |
|                                              | Email                                                             | ccf@postranecky.com                                                                     |                                       |
|                                              | Telefon                                                           | +1.7028584556                                                                           |                                       |
|                                              |                                                                   | Uložit Nebo zrušte změny                                                                |                                       |

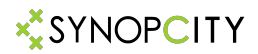

**P15.1** – Na kartě **Můj profil** je možné změnit Typ I Podtyp Profilu, požádat o přidání do některého Týmu, Poskytnout krátké povídání o uživateli, a přidat informaci o dalších sítích, kterých je uživatel členem. Informace z této karty **jsou viditelné ostatním uživatelům**. Po zadání informací je třeba opět kliknout na tlačítko **Uložit**.

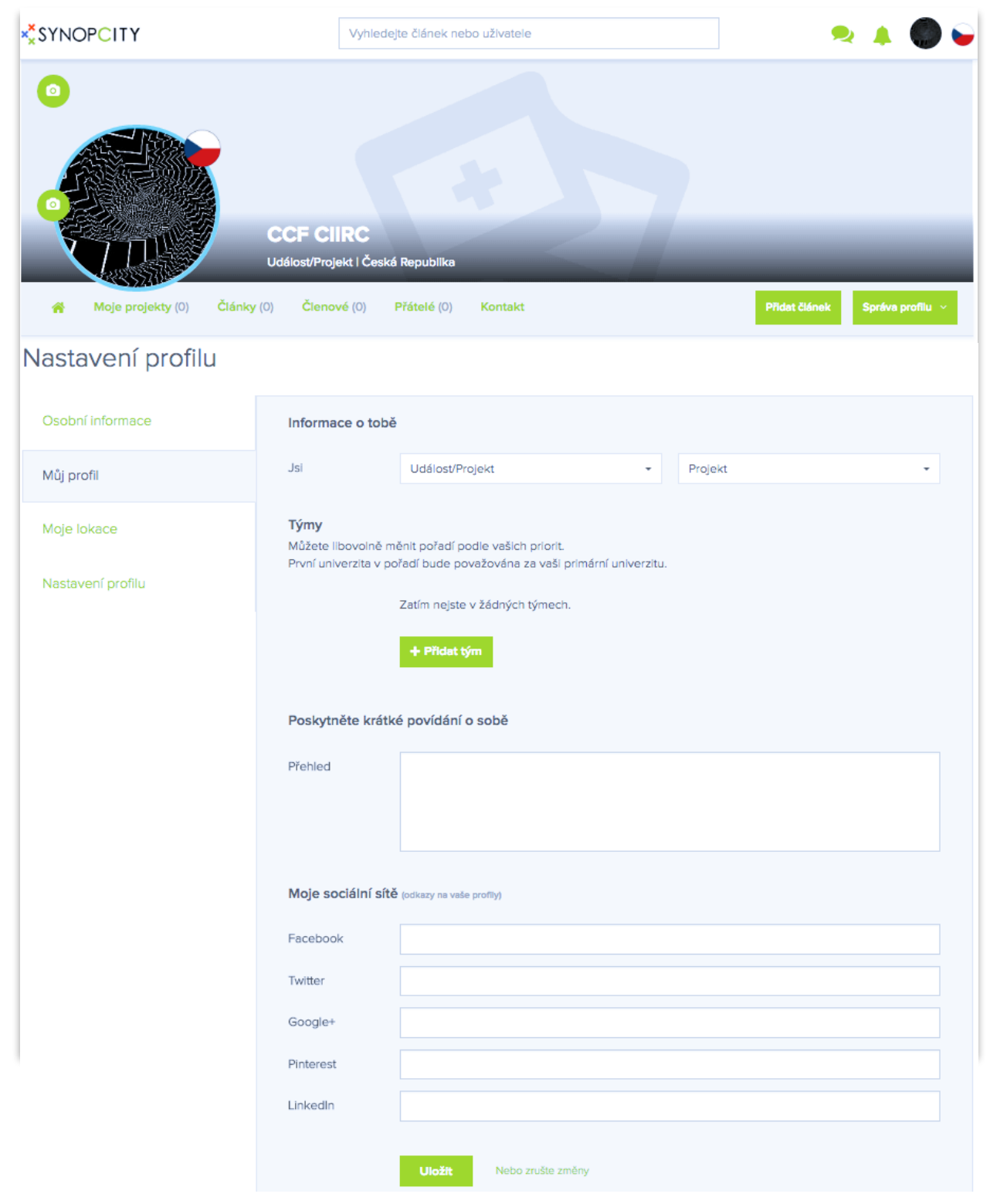

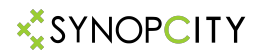

**P16.1** – Na kartě **Moje lokace** je možné vyplnit adresu a ostatní údaje do předpřipravených políček. Pokud je nutné doplnit další adresu, je nutné kliknout na tlačítko +Přidat adresu. A opět doplnit požadované údaje. Informace z této karty **je viditelná ostatním uživatelům**. Po zadání informací je třeba opět kliknout na tlačítko **Uložit**.

| × <mark>×</mark> SYNOPCITY                                                                                                    | Vyhl                                                   | edejte článek nebo uživatele                                                                       | 🍬 🔺 🌑 🖕                        |
|----------------------------------------------------------------------------------------------------|--------------------------------------------------------|----------------------------------------------------------------------------------------------------|--------------------------------|
| Moje projekty (0) Články                                                                                                    | CCF CIIRC<br>Udélost/Projekt   Čd<br>(0) Členové (0)   | eská Republika<br>Přátelé (0) Kontakt                                                              | Přidat článek Správa profilu ~ |
| Nastavení profilu                                                                                                    |                                                        |                                                                                                    |                                |
| Osobní informace                                                                                                    | <b>Vložte svoji p</b><br>Bude zobrazena                | <b>rimární adresu</b><br>a jako vaše primární adresa ve vašem Přehledu.                            |                                |
| Můj profil                                                                                                    | Ulice                                                  |                                                                                                    |                                |
| Moje lokace                                                                                                    | Číslo popisné                                          |                                                                                                    |                                |
| Nastavení profilu                                                                                                    | Město                                                  |                                                                                                    |                                |
|                                                                                                    | PSČ                                                    |                                                                                                    |                                |
|                                                                                                    | Země                                                   | Česká Republika                                                                                    | *                              |
| YNOPCITY         Image projekty (0)       Clánky (0)       Clánky (0) <td>E-mail</td> <td></td> <td></td> | E-mail                                                 |                                                                                                    |                                |
| Image: Nopelity   Image: Nopelity   Image: Nopelity <td>Telefon</td> <td></td> <td></td>                                                                                                    | Telefon                                                |                                                                                                    |                                |
|                                                                                                    | www                                                    |                                                                                                    |                                |
|                                                                                                    | Vložte svoje o<br>Ostatní adresy b<br>Můžete přidat to | další adresy<br>pudou zobrazeny na stránce Kontakt tvého profilu.<br>olik adres kolik potřebujete. |                                |

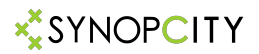

## **P17.1** – Poslední karta v Nastavení profilu se rovněž jmenuje **Nastavení profilu** a je určená pro změnu hesla a nebo Zrušení profilu. Po zadání informací je třeba opět kliknout na tlačítko **Uložit**.

| × SYNOPCITY                    | Vyhledejte článek nebo uživatele                                                                                               | と 🔺 🌑 🖕             |
|--------------------------------|----------------------------------------------------------------------------------------------------|---------------------|
|                                | CCF CIIRC<br>dálost/Projekt I Česká Republika                                                                                  |                     |
| 📸 Moje projekty (0) Články (0) | Členové (0) Přátelé (0) Kontakt Přidet člének                                                                                  | Správa profilu \vee |
| Nastavení profilu              |                                                                                                    |                     |
| Osobní informace               | <b>Zrušit profil</b><br>Smazáním účtu odstraníte vše spojené s vaším profilem včetně projektů, pinů, přátel a týmů. Účet nelze | e zpětně obnovit.   |
| Můj profil                     | Zrušit profil                                                                                                    |                     |
| Moje lokace                    | Změna hesla                                                                                                    |                     |
| Nastavení profilu              | Hesio                                                                                                    |                     |
|                                | Uložit Nebo zrušte změry                                                                                                    |                     |

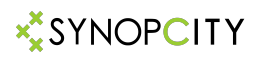

### Týmy

Síť SynopCity.com umožňuje jednu velice důležitou funkci. Tou je v případě, že uživatelův Profil je zaregistrován jako **"skupinový**", bez ohledu na **Podtyp** tohoto účtu, schopnost vystupovat vůči všem ostatním uživatelům jako **"Tým**" a přijímat **"Členy**" Týmu. Tato funkce zajistí, že všechen obsah (publikované články) Člena Týmu se rovněž ve stejném okamžiku publikují na **Profilu Týmu**. Vzhledem k tomu, že Profil Týmu se rovněž může stát členem jiného **Týmu**, je zajištěno, aby se články **Členů** jakéhokoliv **Týmu** publikovali pouze o jednu úroveň výše! Tato funkce sdružování uživatelů do jednoho Týmu je vhodný například pro profily, které mají reprezentovat například **Firmu**, kdy členové **Týmu** jsou jednotlivými zástupci jejich oddělení a chtějí publikovat nejenom hromadně pod profilem firmy, ale i samostatně pod svými profily. Dále je tato funkce vhodná pro vytváření struktur **Časopisu**, či magazínu s **Členy Týmu**, kteří plní funkci redaktorů, nebo zástupců jednotlivých sekcí (oddělení).

# **P18.1** – Jedna možnost stát se členem některého **Týmu** je, vybrat jej po kliknutí na tlačítko **+Přidat tým** a vybrat jej z představené nabídky.

| Nastavení profilu |                                                             |                                                                                  |       |         |   |   |   |
|-------------------|-------------------------------------------------------------|----------------------------------------------------------------------------------|-------|---------|---|---|---|
| Osobní informace  | Informace o tobě                                            |                                                                                  |       |         |   |   |   |
| Můj profil        | Jsi                                                         | Událost/Projekt                                                                  | -     | Projekt |   | • |   |
| Moje lokace       | <b>Týmy</b><br>Můžete libovolně mě<br>První univerzita v po | nit pořadí podle vašich priorit.<br>fadí bude považována za vaši primární univer | zitu. |         |   |   |   |
| Nastaveni profilu |                                                             | Zatím nejste v žádných týmech.                                                   |       |         |   |   |   |
|                   |                                                             | + Přidat tým                                                                     | _     |         |   |   | _ |
| *×*SYNOPCITY      | Vyhledej                                                    | te článek nebo uživatele                                                         |       |         | • |   |   |
| •                 |                                                             |                                                                                  |       |         |   | × |   |
|                   |                                                             | Přidat tým                                                                       |       |         | ٦ |   |   |
| Tým               | Vyberte váš tým.                                            |                                                                                  |       | *       |   |   |   |
| Moje pr           | Vyberte váš tým.                                            |                                                                                  |       |         |   |   |   |
|                   | CCF CIIRC                                                   |                                                                                  |       |         |   |   |   |
| Nastavení profilu | GEN H                                                       |                                                                                  |       |         |   |   |   |
| Osobní informace  | CITIES OF F                                                 | UTURE                                                                            |       |         |   |   |   |
| Můj profil        | Jiří Konečny                                                | ikai                                                                             |       |         |   |   |   |

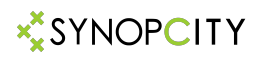

O členství v jakémkoliv Týmu musí každý zájemce požádat majitele účtu dotyčného Týmu , který musí potvrdit tuto žádost, nebo zamítnout.

Variantou ke členství v nějakém Týmu je statut **Přátelství** s jiným uživatelem. V tomto případě se nepublikuje žádný obsah na profil jiného uživatele. Mezi jednotlivými uživately může být **pouze jeden vztah, nikdy oba najednou**.

**P19.1** – Na obrazovce se objeví hlášení "Váš nový tým byl úspěšně přidán", což znamená, že Vaše žádost byla předána dotyčnému uživateli.

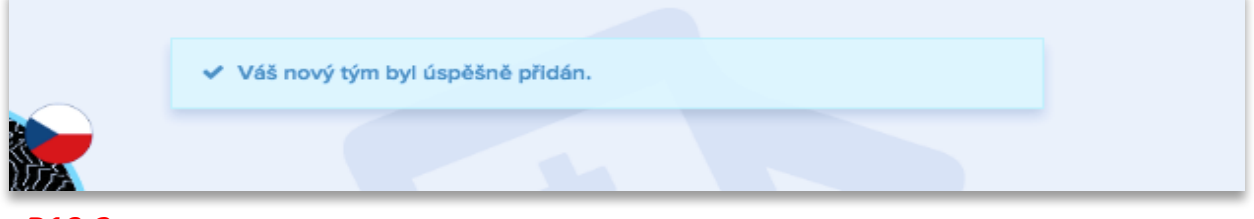

**P19.2** – Na profilu uživatele Týmu, kterého jiný uživatel požádal o členství se objeví hlášení nad ikonou zvonečku.

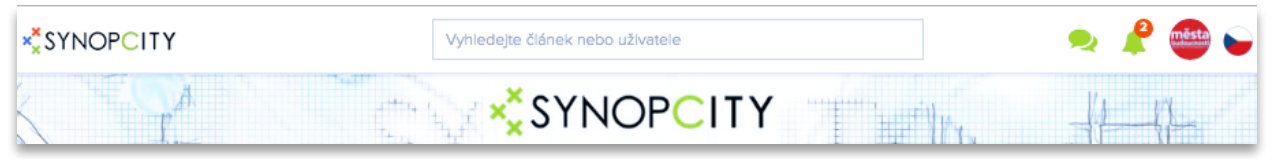

P19.3 – Majitel Profilu požádaného Týmu rozhodne o potvrzení nebo odmítnutí této žádosti.

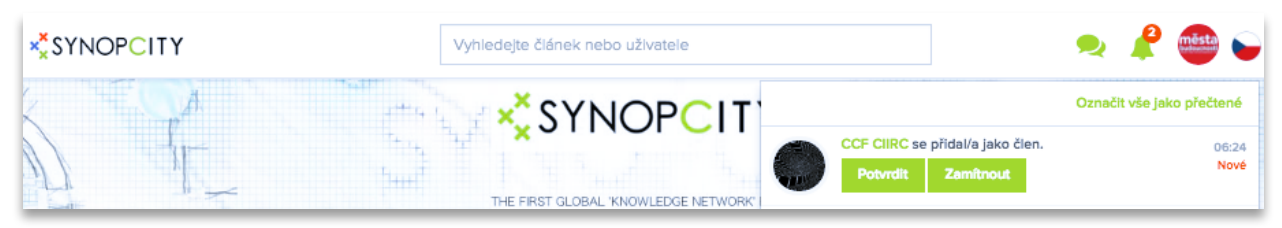

**P19.4** – Druhá možnost požádat o členství v konkrétním týmu je, vyhledat profil konkrétního týmu pomocí vyhledávače v hořejší liště. Z jeho profilu je možné požádat přímo.

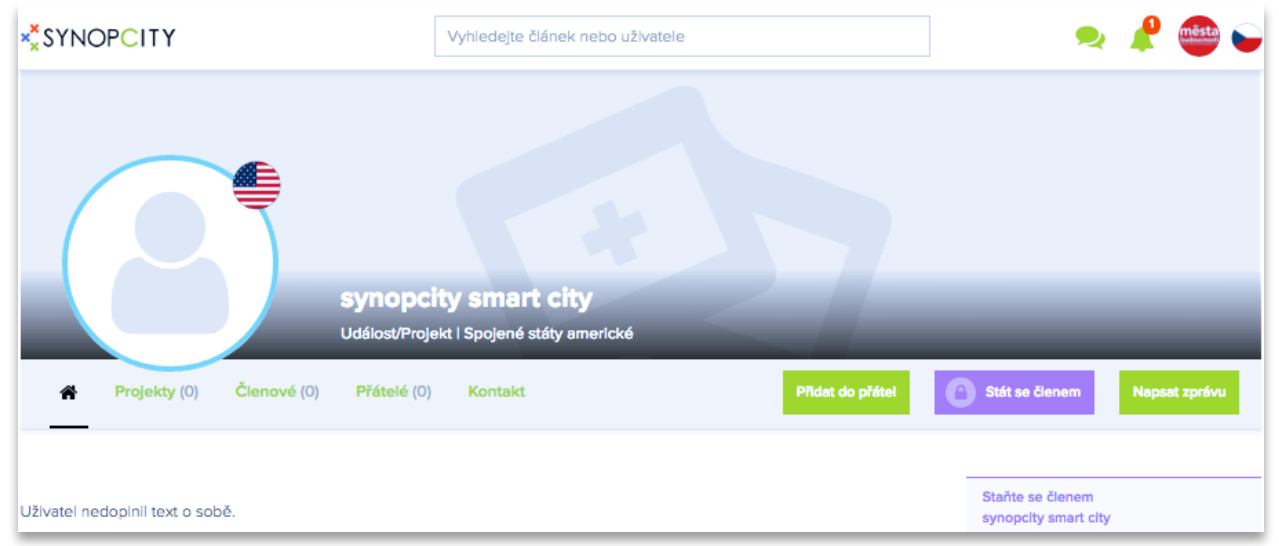

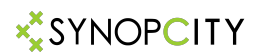

Hlavním důvodem stát se součástí SynopCity.com je publikování článků s obsahem, který chce uživatel sdílet s ostatními uživateli a návštěvníky SynopCity.com!

| * <sup>*</sup> SYNOPCITY | Vyhledejte článek nebo uživatele               | 🍬 🔺 🌑 🖕                      |
|--------------------------|------------------------------------------------|------------------------------|
|                          | CCF CIIRC<br>Událost/Projekt I Česká Republika | DRide Alának Során profilm v |
|                          |                                                |                              |
| Přidat článek            |                                                |                              |
| Úvodní fotka             | Nahrát fotografii Vybrat z mých projektů       |                              |
| Nadpis                   |                                                |                              |
| Perex                    |                                                |                              |
|                          |                                                |                              |
| Obsah                    | B / 5 7∃ 7∃ 1≣ ∞ -                             |                              |
|                          |                                                |                              |
|                          |                                                |                              |
| Kategorie                | Vyberte vhodné kategorie                       | *                            |
| Publikovat               | Ano                                            | •                            |
| Kdy publikovat           | okamžitě                                       |                              |
| Kde publikovat           | Články + Nástěnka                              | •                            |
| Priorita na nástěnce     | Žádná priorita                                 | •                            |
| Přidat přílohy           | Fotogalerie YouTube video Soubory ke stažení   |                              |
|                          | Uložit Zpět na profil                          |                              |

**P20.1** – Tabulka určená pro vyplnění textem, informacemi a údaji potřebnými pro článek.

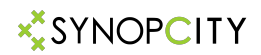

**P21.1** – Nahrání úvodní fotografie, Nadpis, Perex a Obsah článku. Každý článek může mít úvodní fotografii. Pokud ji uživatel nemá nebo nechce přidat ke článku, může ji případně nahrát později. Do té doby bude nahrazena podkladem ze světle šedivé barvy. Do políček Nadpis, Perex a Obsah je nutné vepsat potřebný text. Vždy je nutné **viditelně označit původ jakéhokoliv obsahu, pokud není originální**!!!

| Přidat článek |                                          |  |
|---------------|------------------------------------------|--|
| Úvodní fotka  | Nahrát fotografil Vybrat z mých projektů |  |
| Nadpis        |                                          |  |
| Perex         |                                          |  |
| Obsah         | B / 5 7Ξ 7Ξ 1Ξ ∞ -                       |  |
|               |                                          |  |

# **P21.2** – Nahraná fotografie se objeví na místě původního tlačítka. Je možné ji vyměnit za jinou.

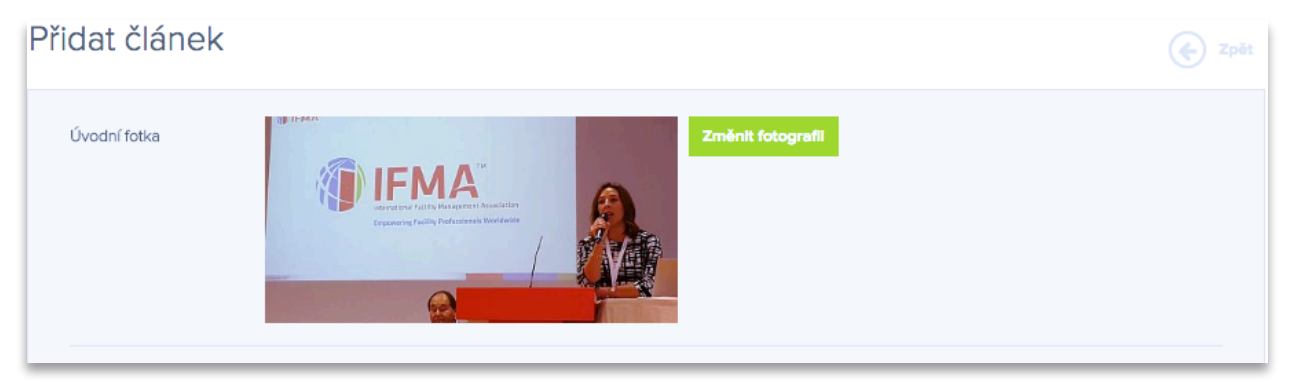

**P21.3** – Je nutné vybrat minimálně jednu z nabízených Kategorií. Kategorie budou rozšířené.

| Ŧ |
|---|
|   |
|   |
|   |
|   |
|   |
|   |
|   |

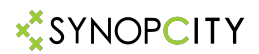

**P22.1** – Je nutné rozhodnout, jestli uživatel chce článek publikovat, nebo pouze nechat pro sebe. Tato funkce je dobrá, pokud si chce uživatel například vybudovat Profil s vlastní knihovnou, kterou chce mít stále dostupnou, ale nechce ji veřejně publikovat.

| Kategorie            | Vyberte vhodné kategorie |   |  |  |  |  |
|----------------------|--------------------------|---|--|--|--|--|
| Publikovat           | Ano                      | * |  |  |  |  |
| Kdy publikovat       | Апо                      |   |  |  |  |  |
| ,                    | Ne                       |   |  |  |  |  |
| Kde publikovat       | Články + Nástěnka        | * |  |  |  |  |
|                      | ¥                        |   |  |  |  |  |
| Priorita na nástênce | Zádná priorita           | * |  |  |  |  |

**P22.2** – Je možné zadat datum a čas, kdy má být článek publikován. Je možné připravit mnoho článků dopředu a nechat je zveřejnit v určitý požadovaný okamžik.

| ly publikovat        | 21.12 | 21.12.2017 1:48 |               |    |    |    |    |                  |
|----------------------|-------|-----------------|---------------|----|----|----|----|------------------|
| la publikovat        | <     |                 | prosinec 2017 |    |    |    | >  |                  |
| ie publikovat        | ро    | út              | st            | čt | pá | so | ne |                  |
| Priorita na nástěnce | 27    | 28              | 29            | 30 | 1  | 2  | 3  |                  |
|                      | 4     | 5               | 6             | 7  | 8  | 9  | 10 |                  |
|                      | 11    | 12              | 13            | 14 | 15 | 16 | 17 |                  |
|                      | 18    | 19              | 20            | 21 | 22 | 23 | 24 |                  |
| idat přílohy         | 25    | 26              | 27            | 28 | 29 | 30 | 31 | ubory ke stažení |
|                      | 1     | 2               | з             | 4  | 5  | 6  | 7  |                  |
|                      |       |                 |               | ©  |    |    |    |                  |

## **P22.3** – Je možné určit, kde chcete mít článek publikovaný, doporučuje se pochopitelně v obou částech.

| Kde publikovat       | Články + Nástěnka 👻 |  |  |  |  |  |  |
|----------------------|---------------------|--|--|--|--|--|--|
| Priorita na nástěnce | Články + Nástěnka   |  |  |  |  |  |  |
|                      | Články              |  |  |  |  |  |  |
|                      | Nástěnka            |  |  |  |  |  |  |

## P22.4 – Je možné zadat prioritu s jakou má být článek umístěn na vlastní "zeď".

| Priorita na nástěnce | Žádná priorita 👻                                               |  |  |  |  |  |
|----------------------|----------------------------------------------------------------|--|--|--|--|--|
|                      | Žádná priorita                                                 |  |  |  |  |  |
| Přidat přílohy       | Dát na pozici # a posunout novinky na nástěnce<br>První pozice |  |  |  |  |  |

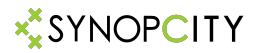

**P23.1** – Ke článku je možné přiřadit fotografie, video, a další řadu dokumentace v rozličných formátech, jako word, pdf, a spoustu jiných.

Po přidání dokumentu je nutné kliknout na tlačítko Uložit a článek je publikován na hlavní straně SynopCity.com, pokud nebylo uživatelem určeno jinak.

| Přidat přílohy | Fotogalerie YouTube | e vídeo Soubory ke stažení |
|----------------|---------------------|----------------------------|
|                | Uložit Zpět na pro  | ofil                       |

**P23.2** – Po publikování článku jej uživatel stále může upravovat ze svého profilu. Uživatel musí být přihlášen. Pro úpravy je nutné kliknout na tlačítko **Upravit**.

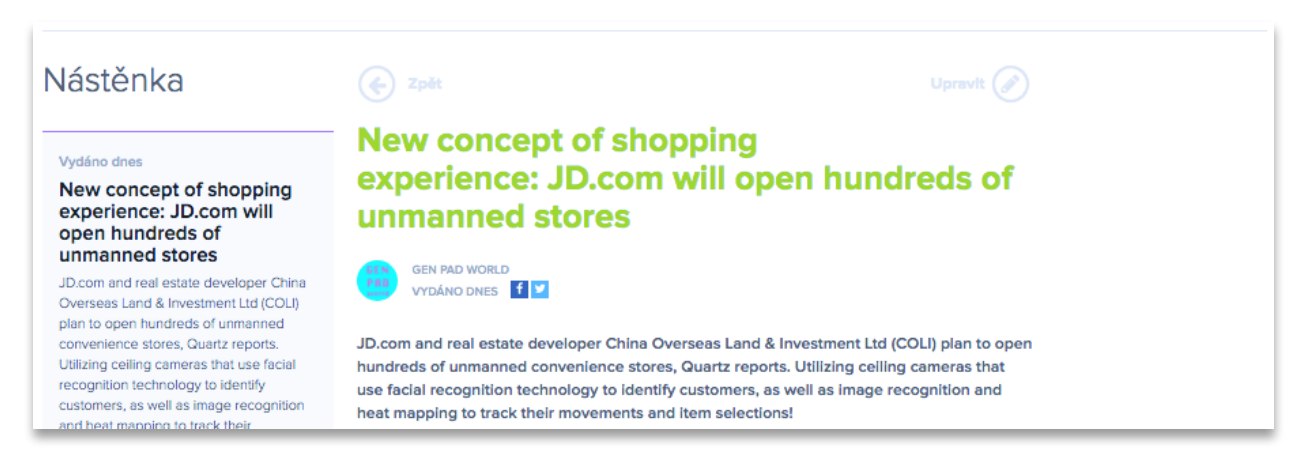

**P23.2** – Po úpravách článku, doplnění dalšími fotografiemi a dokumenty je nutné opět kliknout na tlačítko **Uložit**. Článek je možné rovněž vymazat. Je nutné kliknout na tlačítko **Upravit**.

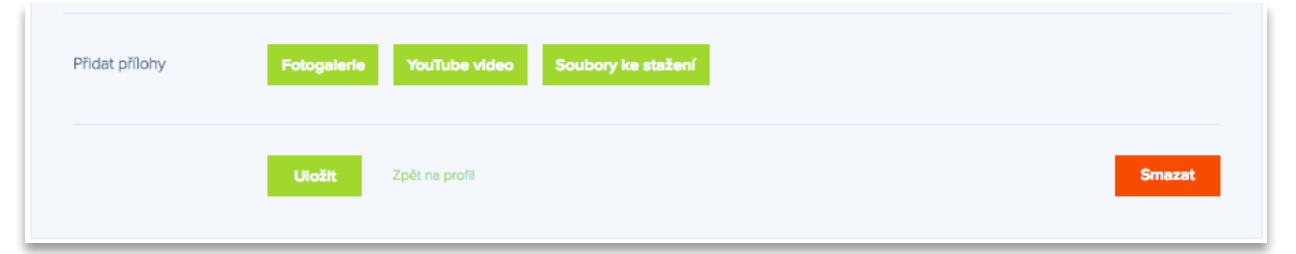

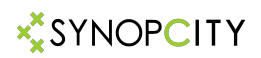

## VŠEOBECNÉ PROVOZNÍ PODMÍNKY

1. Společnost **GEN61 s.r.o.**, se sídlem Pod rybníkem 197/5, Slivenec, 154 00 Praha 5, Česká republika, IČ: 03781372, zapsána v obchodním rejstříku pod spisovou značkou C 237613 vedenou u Městského soudu v Praze (dále jen **"Provozovatel**") zastupuje v České republice firmu **Synopcity Llc**, registrovanou ve státě Florida, USA) a je na jejím území provozovatelem internetové prezentace, jejího obsahu pod doménou umístněnou na URL adrese <u>http://www.synopcity.com</u> včetně všech jazykových mutací textového obsahu (dále jen **"Portál**").

2. Jakákoliv osoba založením svého přístupového uživatelského účtu, řádným dokončením registračního procesu na Portálu a souhlasným potvrzením prohlášení v části registračního procesu *"Souhlasím se všeobecnými provozními podmínkami"* potvrdila seznámení se s Podmínkami a projevila tak souhlas být vázána jejích aktuálním zněním (dále jen *"Registrovaný uživatel"*). Registrovaný uživatel se zavazuje uvádět v průběhu registračního procesu pravdivé a úplné osobní údaje a jiné informace.

3. Provozovatel zpracovává osobní údaje Registrovaných členů, které byly poskytnuty Provozovateli v rámci procesu registrace. Registrovaný uživatel akceptací Podmínek uděluje Provozovateli souhlas na dobu neurčitou se zpracováváním jeho osobních údajů. Osobní údaje jsou shromažďovány prostřednictvím odpovídající sekce Portálu, a to v následujícím rozsahu: jméno, příjmení, název obchodní firmy, název podnikatele, sídlo, místo podnikání, adresa, telefonní čísla, emailová adresa, IČ, DIČ. Provozovatel shromažďuje a zpracovává osobní údaje za účelem: (i) plnění a poskytování provozních služeb pro subjekty údajů a vykonávaní jiných souvisejících činnosti Portálu, (ii) ochrany práv a právem chráněných zájmů Provozovatele a subjektu údajů, (iii) nabízení obchodu nebo služeb subjektům údajů, (iv) marketingové analýzy a statistické účely průzkumu, to vše tak, aby toto zpracování osobních údajů bylo v souladu se zákonem č. 101/2000 Sb., o ochraně osobních údajů a o změně dalších zákonů v platném znění. Poskytování osobních údajů je dobrovolné a Provozovatel je povinen při zpracovávání údajů dbát, aby subjekt údajů neutrpěl újmu na svých právech, zejména na právu na zachování lidské důstojnosti. Registrovaný uživatel může své osobní údaje upravit v rámci odpovídající sekce na Portálu, která je přístupná po přihlášení. Provozovatel uživatelský účet Registrovaného člena na jeho žádost zruší nebo přístup k němu zamezí. Spolu se zrušením uživatelského účtu dojde k likvidaci veškerých osobních údajů Registrovaného uživatele u Provozovatele.

4. Registrovaný uživatel je na Portálu oprávněn zejména:

Prostřednictvím odpovídající sekce na Portálu uložit na Portál, text ve formě článků, doplněných fotografiemi, obrázky, nebo jinými vizuálními, obrazovými nebo grafickými díly (dále jen "**Grafika**") dále soubory ve formatech word, excel, pdf a další, které doplné text článku.

Hodnotit a komentovat články jiných Registrovaných uživatelů (na zprovoznění těchto funkcí bude každý registrovaný uřivatel upozorněn po jejich aktivaci).

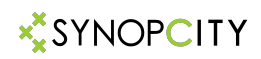

### VŠEOBECNÉ PROVOZNÍ PODMÍNKY – pokračování 1

5. Registrovaný uživatel prohlašuje, že **je nositelem veškerých autorských, majetkových a jiných licenčních práv a oprávnění** ke vkládaným textům, grafiky, fotografií, audio a video záznamů a dalších materiálů, které umisťuje na síti synopcity.com a bere na vědomí, že není oprávněn vložit na Portál žádný text ani výše zmíněný, ani další jiný doprovodný materiál (dále souhrně označeno jako **Obsah**), u něhož nositelem není. **Obsah** ani žádné jeho části nesmí porušovat práva a oprávněné zájmy třetích osob, dobré mravy a právní řád České republiky ani jiné země. Registrovaný uživatel se zavazuje nahradit veškeré škody, jiná plnění, poplatky a náklady, které by **Provozovateli** v souvislosti s porušením prohlášení a povinností Registrovaného uživatele podle tohoto ustanovení Podmínek vznikly. Registrovaný uživatel bere na vědomí, že za účelem propagace Portálu mohou být odkazy na publikované články a jejich obsah články a umísťované a zobrazované na internetových www stránkách, portálech a prezentacích třetích stran.

6. Pokud má Provozovatel podezření, že obsah informací a publikovaných materiálů ukládaných a zpřístupňovaných Registrovaným uživatelem na Portál je protiprávní, resp. neoprávněně zasahuje do práv třetích osob, je Provozovatel oprávněn takovýto obsah odstranit nebo dočasně či trvale příslušné informace na Fotografie znepřístupnit a od poskytování služeb příslušnému Registrovanému uživateli odstoupit zasláním oznámení prostřednictvím elektronické pošty.

7. Registrovaný uživatel může volně Portál SynopCity.com využívat pro podnikatelskou činnost.

8. Provozovatel je zejména oprávněn:

Mazat publikovaný obsah a komentáře s nevyhovujícím obsahem, nebo které porušují práva třetích osob.

Zrušit uživatelský účet Registrovaného uživatele při porušení Podmínek.

Vkládat do publikovaných materiálů své logo.

Přidávat a upravovat popisky grafických dokumentů a fotografií, umožňující jejich lepší vyhledávání a indexování.

Využívat publikovaná materiál k reklamním, marketingovým, prezentačním a obchodním účelům synopcity.com.

Odkazy na "Obsah" a publikované materiálz umísťovat a zobrazovat na internetových www stránkách, portálech a prezentacích třetích stran.

9. Registrovaný uživatel uděluje Provozovateli veškerá oprávnění v souladu s Podmínkami bezplatně, po celou dobu kdy budou publikované materiály na Portálu uloženy.

10. Provozovatel umožní Registrovanému uživateli si objednat a využít další placené služby Provozovatele, jejichž seznam je uveden v odpovídající sekci Portálu. Po provedení objednávky takových placených služeb prostřednictvím odpovídající sekce Portálu bude následně Registrovanému uživateli vystavena zálohová faktura, sloužící jako předpis platby za objednané placené služby. Do doby zaplacení zálohové faktury je objednávka považována za nezávaznou. Po uhrazení zálohové faktury bude Registrovanému uživateli vystavena a doručena finální faktura – daňový doklad. Registrovaný uživatel tímto bere na vědomí, že

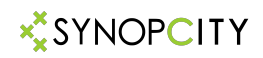

## VŠEOBECNÉ PROVOZNÍ PODMÍNKY – pokračování 2

v případě, že z jakýchkoliv důvodů nebo překážek ležících na straně Registrovaného uživatele, nevyčerpá nebo nespotřebuje objednané placené služby, nemá nárok na vrácení celé nebo poměrné části již zaplacené odměny za nespotřebované placené služby.

11. Registrovaný uživatel bere na vědomí, že publikovaný materiál bude zobrazován rovněž na internetových vyhledávačích a v celé veřejné internetové síti, kde Provozovatel nedokáže zabránit jejich šíření, úpravám a případnému zneužití.

12. Registrovaný uživatel poskytuje umístěním všech materiálů na Portál souhlas s jejich použitím k propagování služeb Portálu, a to různými formami podpory návštěvnosti portálu synopcity.com.

13. Registrovaný uživatel uděluje v souladu s ustanovením § 7 zákona č. 480/2004 Sb., o některých službách informační společnosti, souhlas se zasíláním obchodních sdělení Provozovatele (tzv. newsletterů) na emailovou adresu, kterou uvedl při registraci. Tento souhlas může kdykoli odvolat vyznačením v obdrženém newsletteru.

Tyto Všeobecné provozní podmínky jsou platné od 1.1.2017.

Michal Postránecký

Synopcity@gmail.com Synopcity.com